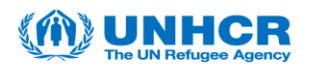

## Introduction:

This guide will instruct users through the steps necessary to use the Event Discussion Forum's in UNHCR's Supplier Portal.

The Discussion Forum is to be used to ask general questions or clarification about the posted Events, all questions received by UNHCR related to an Event will be made public for all Potential Suppliers to view. Please do not include sensitive or identifiably information into the queries, UNHCR will only ever respond to the general theme of the query.

UNHCR will respond to questions via the Discussion Forum as soon as possible.

If you have any issues or need assistance, please contact the Vendor Mangement Unit with Strategic Sourcing in the Email Subject Line. **VMCA Email Address.** 

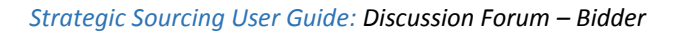

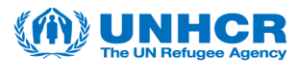

| Step | Action                                                                                             |
|------|----------------------------------------------------------------------------------------------------|
| 1.   | Navigate to the Discussion Forum PageMain Menu >> Manage Events and Place Bids >> Discussion Forum |

| worldes 💌 Main Nenu 🕶                                                                         | ) Si | ipplier | r Pertal Configuration * ) Supplier Homepage |                                                                                                    |                                                                                                    |                                                                                                    |                                                                                         |                 |                      | A Home         | Sign out      |
|-----------------------------------------------------------------------------------------------|------|---------|----------------------------------------------|----------------------------------------------------------------------------------------------------|----------------------------------------------------------------------------------------------------|----------------------------------------------------------------------------------------------------|-----------------------------------------------------------------------------------------|-----------------|----------------------|----------------|---------------|
| III MSRP<br>nance / Supply Chain                                                              |      |         |                                              |                                                                                                    |                                                                                                    |                                                                                                    |                                                                                         |                 |                      |                |               |
| upplier Homepage                                                                              | 0 0  |         | Supplier Dashboard                           |                                                                                                    |                                                                                                    |                                                                                                    |                                                                                         |                 | 3                    | Personalize Co | lent   Layout |
| intact Us O                                                                                   | 0.4  |         |                                              | FAQs                                                                                                    |                                                                                                    |                                                                                                    |                                                                                         |                 |                      |                | D 0-          |
| By Alorta C                                                                                   | 0.4  |         |                                              | 1000                                                                                                    |                                                                                                    |                                                                                                    |                                                                                         |                 |                      |                |               |
| III ANS:<br>Proyects December Streamers<br>Disconsidered PCs<br>Links<br>Color<br>By Stortune | 0.*  |         |                                              | Bangat<br>Bagat<br>Bagat<br>B<br>Code i<br>B<br>S<br>Sener<br>B<br>B<br>B<br>B<br>B<br>B<br>B<br>B<br>B<br>B<br>B<br>B<br>B<br>B<br>B<br>B<br>B<br>B<br>B | Hour to become a<br>Hour to become a<br>Hour do I rester my<br>Hour do I participal<br>tration<br>I solenitad my ag<br>receive any email<br>of Conduct<br>Suppler Code of Co<br>al Idormation<br>What is the ILSRP<br>What is the ILSRP<br>What is the ILSRP<br>What is the ILSRP<br>What is the ILSRP<br>What is the ILSRP<br>What is the ILSRP<br>What is the ILSRP<br>What is the ILSRP<br>What is the ILSRP<br>What is the ILSRP<br>Contracts for the I<br>Contracts for the I | supplier<br>password?<br>e in a tenderin<br>dication an Pot<br>confirmation.<br>onduct<br>Strategic Sour-<br>te and condition<br>and condition<br>and condi | event?<br>ential Supplier but did not<br>supp?<br>esp?<br>ds and Services<br>ds<br>Koes |                 |                      |                |               |
| My Orders<br>My Acknowledgments                                                               |      |         |                                              | Current 1                                                                                                    | lenders                                                                                                    |                                                                                                    |                                                                                         |                 |                      |                | 2 0 -         |
| P Bidding Homepage                                                                            |      |         |                                              | Events                                                                                                    |                                                                                                    |                                                                                                    | Personalize                                                                             | Find   View All | (D) 🐼 - Fest 🕫 to    | t & Last       |               |
| View Events and Place Bids Wew Sourcing Addivity                                              |      |         |                                              | Event Res                                                                                                    | me                                                                                                    | Event Type                                                                                                    | Start Dete/Time                                                                         | t               | nd Date/Time:        |                |               |
| P My Bidder Profile                                                                           |      |         |                                              | ITB Req.                                                                                                    | uisition 37953                                                                                                    | RFx                                                                                                    | 02/04/2019 11:02 UTC                                                                    |                 | 1hr,51mins,44secs    | 1              |               |
|                                                                                               |      |         |                                              | See all of                                                                                                    | I my events                                                                                                    |                                                                                                    |                                                                                         |                 |                      | 18             |               |
|                                                                                               |      |         |                                              | My Event                                                                                                    | Discussions                                                                                                    |                                                                                                    |                                                                                         |                 |                      |                | C ++          |
|                                                                                               |      |         |                                              | Messag                                                                                                    | e Threads                                                                                                    |                                                                                                    | Personalize   Find                                                                      | See All I CE I  | First (A) 1 of 1 (A) | Last           |               |
|                                                                                               |      |         |                                              | Subject                                                                                                    |                                                                                                    |                                                                                                    | Author                                                                                  | Date Post       | ed.                  |                |               |
|                                                                                               |      |         |                                              | HOSHS 0                                                                                                    | 1000000001 Rnd 1 W                                                                                                    | et i                                                                                                    | ARPID HERCSIK                                                                           | 02/04/19        | 1.27.03.000000       |                |               |
|                                                                                               |      |         |                                              | See all a                                                                                                    | uthorized Forums                                                                                                    |                                                                                                    |                                                                                         |                 |                      |                |               |
|                                                                                               |      |         |                                              |                                                                                                    |                                                                                                    |                                                                                                    |                                                                                         |                 |                      |                | _             |

| Step | Action                               |
|------|--------------------------------------|
| 2.   | Click on the Event Discussion option |

| Favorites 🔻                          | Main Menu 🔻    | > Manage Events and Place Bids 🔻   | > Discu   | ssion Forums    |
|--------------------------------------|----------------|------------------------------------|-----------|-----------------|
| Finance / Supp                       | RP<br>Iy Chain |                                    |           |                 |
| Discussio<br>Forum User Pi<br>Forums | n Forums       | Personalize   View All   [쾨        | First 🕚   | 1-2 of 2 🕑 Last |
| Discussion Fo                        | rums           | Description                        | Read Only | Posts           |
| Event Discuss                        | ion            | Example - Event Discussion Forum   | No        | 4               |
| General Discu                        | ssion          | Example - General Discussion Forum | No        | 0               |

| Step | Action                     |
|------|----------------------------|
| 3.   | Click on the Subject link. |

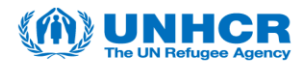

| Event Discussion               |                  |                               |               |  |  |  |  |
|--------------------------------|------------------|-------------------------------|---------------|--|--|--|--|
| Forums                         | Forums           |                               |               |  |  |  |  |
| Search Forum                   |                  | Search                        |               |  |  |  |  |
| Message Threads                | Personalize   F  | Find   View All   🗖 👘 First 🕚 | 1 of 1 🕑 Last |  |  |  |  |
| Subject                        | Author           | Date Posted                   | Posts         |  |  |  |  |
| HQSMS 000000001 Rnd:1<br>/er:1 | ARPAD<br>HERCSIK | 02/04/19 11:27:03.000000 UTC  | 1             |  |  |  |  |

| Step | Action                            |
|------|-----------------------------------|
| 4.   | Click on Event Discussion Folder. |

| Forums       Event Discussion Message List         Event Forum Topic       ARPAD HERCSIK       04/02/2019 11:27 AM | Event Discussion    |                                   |
|----------------------------------------------------------------------------------------------------|---------------------|-----------------------------------|
| Event Forum Topic <i>B</i> HQSMS 000000001 Rnd:1 Ver:1 <b>ARPAD HERCSIK</b> 04/02/2019 11:27 AM                    | Forums Event Discus | sion Message List                 |
|                                                                                                    | Event Forum Topic   | ARPAD HERCSIK 04/02/2019 11:27 AM |

| Step | Action                                 |
|------|----------------------------------------|
| 5.   | The Event Discussion Box is displayed. |
|      | Click Reply.                           |

| E  | vent Disc               | cussion                                                                                                    |   |
|----|-------------------------|----------------------------------------------------------------------------------------------------|---|
| Fo | rums                    | Event Discussion Message List                                                                                                    |   |
| E  | Vent Forum<br>HQSMS 000 | Topic         ARPAD HERCSIK         04/02/2019 11:27 AM                                                                                                    |   |
|    | Event Di                | scussion                                                                                                    | × |
|    | &Message                | 3                                                                                                    |   |
|    | Author                  | ARPAD HERCSIK                                                                                                    |   |
|    | Datetime:               | 04/02/2019 11:27 AM                                                                                                    |   |
|    | Email                   | MSRPDBA@unhcr.org                                                                                                    |   |
|    | Subject                 | HQSMS 000000001 Rnd:1 Ver:1                                                                                                    |   |
|    | Message                 | This message thread is the dedicated forum for discussing Event 0000000001. If you would like to post a reply to someone but don't want others to see it use the Private Message feature. Only you and the person being replied to will be able to see it. |   |
|    | Rep<br>Return to        | y Message Thread                                                                                                    |   |

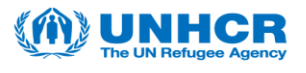

| Step | Action                                                                                                    |
|------|----------------------------------------------------------------------------------------------------|
| 6.   | Enter the Message to be sent to UNHCR.                                                                                       |
|      | <b>Note:</b> All Discussions will be made public, please do not write sensitive or identifying information into the message. |

| Event Dis  | scussion                                                                                                    |    |
|------------|----------------------------------------------------------------------------------------------------|----|
| Forums     | Event Discussion Message List                                                                                                    |    |
| Event Foru | n Tonic                                                                                                    |    |
| HQSMS 00   | 00000001 Rnd:1 Ver:1 ARPAD HERC SIK 04/02/2019 11:27 AM                                                                                                    |    |
| Event D    | liceussion                                                                                                    |    |
| & Mossar   | 10                                                                                                    |    |
| Autho      | or ARPAD HERCSIK                                                                                                    | ы  |
| Datetime   | : 04/02/2019 11:27 AM                                                                                                    | 11 |
| Ema        | il MSRPDBA@unhcr.org                                                                                                    | 11 |
| Subje      | ct HQSMS 000000001 Rnd:1 Ver:1                                                                                                    | 11 |
| Messag     | e This message thread is the dedicated forum for discussing Event 000000001. If you would like to post a reply to someone but don't want others to see it use the Private Message feature. Only you and the person being replied to will be able to see it. |    |
| Bidder     |                                                                                                    | l  |
| Autho      | r ESUPPLIERPASS3C@GMAIL ▼                                                                                                    |    |
| Datetime   | 2: 04/02/2019 11:41 AM                                                                                                    |    |
| Ema        | II ESUPPLIERPASS3C@GMAIL.COM                                                                                                    |    |
| Subjec     | 2t RE: HQSMS 000000001 Rnd:1 Ver:1                                                                                                    |    |
| Messag     | e Any information shared in a Discussion with UNHCR will be publically published so that all bidders/ suppliers may view it. Please do not share sensitive information or UNHCR will redact it during the publication of the Discussion.                    |    |
|            |                                                                                                    |    |
|            | Add Attachment                                                                                                    | 4  |
| Sub        | mit                                                                                                    |    |
| Return     | o Message Thread                                                                                                    |    |
|            |                                                                                                    |    |

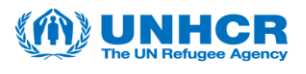

| Step | Action                                           |
|------|--------------------------------------------------|
| 7.   | The Message is now listed under the Base Folder. |

| Event Discussi    | ion                  |                                            |
|-------------------|----------------------|--------------------------------------------|
| Forums            | Event Discussion Mes | sage List                                  |
| Event Forum Topic |                      |                                            |
| A HQSMS 00000000  | 01 Rnd:1 Ver:1       | ARPAD HERC SIK 04/02/2019 11:27 AM         |
| E: HQSMS 000      | 0000001 Rnd:1 Ver:1  | ESUPPLIERPASS3C@GMAIL.COM 02/04/2019 11:41 |
|                   |                      |                                            |
|                   |                      |                                            |

| Step | Action                                                                   |
|------|--------------------------------------------------------------------------|
| 8.   | To review the <b>Response</b> from UNHCR please see the following steps. |
|      | Click the Event Discussion link.                                         |

| Favorites 🔻    | Main Menu 🔻     | > Manage Events and Place Bids ¬   | View E    | Events and Place E |
|----------------|-----------------|------------------------------------|-----------|--------------------|
| Finance / Supp | RP<br>oly Chain |                                    |           |                    |
|                | on Forums       |                                    |           |                    |
| Forums         | relefences      | Personalize   View All   🔄         | First 🕙 1 | I-2 of 2 🕑 Last    |
| Discussion Fo  | rums            | Description                        | Read Only | Posts              |
| Event Discuss  | ion             | Example - Event Discussion Forum   | No        | 4                  |
| General Discu  | ssion           | Example - General Discussion Forum | No        | 0                  |

| Step | Action                     |
|------|----------------------------|
| 9.   | Click on the Subject link. |

| Event Discussion               |                  |                               |               |
|--------------------------------|------------------|-------------------------------|---------------|
| Forums                         |                  |                               |               |
| Search Forum                   |                  | Search                        |               |
| Message Threads                | Personalize      | Find   View All   🗖 👘 First 🕚 | 1 of 1 🕑 Last |
| Subject                        | Author           | Date Posted                   | Posts         |
| HQSMS 000000001 Rnd:1<br>Ver:1 | ARPAD<br>HERCSIK | 02/04/19 11:27:03.000000 UTC  | 4             |

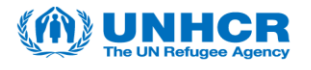

| Step | Action                                                                                                    |
|------|----------------------------------------------------------------------------------------------------|
| 10.  | Please note the two replies below:                                                                                                    |
|      | <b>Orange Box</b> = Responses that are Public and all Bidders can access.<br><b>Red Box</b> = Response from a direct Discussion that only the specific Bidder can access. |

| Event Discussion                      |                                            |
|---------------------------------------|--------------------------------------------|
| Forums Event Discussion Me            | essage List                                |
| Event Forum Topic                     |                                            |
| / HQSMS 000000001 Rnd:1 Ver:1         | ARPAD HERC SIK 04/02/2019 11:27 AM         |
| *** 😂 RE: HQSMS 000000001 Rnd:1 Ver:1 | ESUPPLIERPASS3C@GMAIL.COM 02/04/2019 11:41 |
| RE: RE: HQSMS 000000001 Rnd:1         | Ver:1 ARPAD HERC SIK 02/04/2019 11:54      |
| RE: HQSMS 000000001 Rnd:1 Ver:1       | ARPAD HERCSIK 02/04/2019 11:56             |

| Step | Action                                                      |
|------|-------------------------------------------------------------|
| 11.  | Clicking on the links will open up the response from UNHCR. |

| Event Discussion                                                                                                    |                                                                           |
|----------------------------------------------------------------------------------------------------|---------------------------------------------------------------------------|
| Forums Event Discussion Message List                                                                                                    |                                                                           |
| Event Forum Topic         ARPAD HERCSIK 04/02/2019 11:27 AM           GB HG3MS 000000001 Rhd1 Ver1         ARPAD HERCSIK 04/02/2019 11:27 AM           CB RE: RE: HG3MS 000000001 Rhd1 Ver1         ARPAD HERCSIK 02/04/2019 11:41 | Ford Research                                                             |
| RE: HQSMS 000000001 Rh0:1 Ver1 ARPAD HERCSIK 02/04/2019 11:56                                                                                                    |                                                                           |
|                                                                                                    | &Message                                                                  |
|                                                                                                    | Datatime: 04/02/2019 11:54 AM                                             |
|                                                                                                    | Email MSRPDBA@unhcroro                                                    |
|                                                                                                    | Subject DE DE LIQUID 000000000 Dedid Verd                                 |
|                                                                                                    | Subject RE. RE. HUSH'S 000000001 Rild. I ver. I                           |
|                                                                                                    | line or via the Event line which will allow all bidders to see the reply. |
|                                                                                                    | Reply                                                                     |
|                                                                                                    | Return to Message Thread                                                  |
|                                                                                                    |                                                                           |

| Step | Action                                                                                                    |
|------|----------------------------------------------------------------------------------------------------|
| 12.  | Below is the view from a 3 <sup>rd</sup> Bidder that is reviewing the response made public<br>by UNHCR.<br>Click the link. |

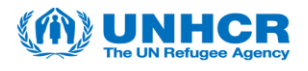

| Event Discussion               |                                    |  |
|--------------------------------|------------------------------------|--|
| Forums Event Discussion Mess   | age List                           |  |
| Event Forum Topic              |                                    |  |
| B HQSMS 000000001 Rnd:1 Ver:1  | ARPAD HERC SIK 04/02/2019 11:27 AM |  |
| E: HQSMS 000000001 Rnd:1 Ver:1 | ARPAD HERC SIK 02/04/2019 11:56    |  |
|                                |                                    |  |
|                                |                                    |  |

| Step | Action                                                                                 |
|------|----------------------------------------------------------------------------------------|
| 13.  | The Bidder can now review the Public response by UNHCR.                                |
|      | If the Bidder would like to respond, Click Reply and follow the previous instructions. |
|      | Training Complete.                                                                     |

| Event Discussion                                                                                                    |                                                                                                    |
|----------------------------------------------------------------------------------------------------|----------------------------------------------------------------------------------------------------|
| Forums Event Discussion Message List                                                                                                    |                                                                                                    |
| Event Forum Topic                                                                                                    |                                                                                                    |
| ACTION         ARPAD         HERCSIK         04/02/2019         11:27 AM           L THE RE: HQSMS 000000001 Rnd:1 Ver.1         ARPAD HERCSIK         02/04/2019         11:27 AM |                                                                                                    |
|                                                                                                    | Event Discussion                                                                                                    |
|                                                                                                    | &Message                                                                                                    |
|                                                                                                    | Author ARPAD HERCSIK                                                                                                    |
|                                                                                                    | Datetime: 04/02/2019 11:56 AM                                                                                                    |
|                                                                                                    | Email MSRPDBA@unhcr.org                                                                                                    |
|                                                                                                    | Subject RE: HQSMS 000000001 Rnd:1 Ver:1                                                                                                    |
|                                                                                                    | Message Using this link, the response will be displayed publically on the Supplier Portal, please<br>ensure there is no sensitive information shared through this post. |
|                                                                                                    |                                                                                                    |
|                                                                                                    |                                                                                                    |
|                                                                                                    |                                                                                                    |
|                                                                                                    | Return to Message Thread                                                                                                    |
|                                                                                                    |                                                                                                    |
|                                                                                                    |                                                                                                    |